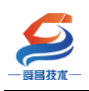

# SC5 6077-ECT22-253 产品使用手册 V1.4

内部资料,请勿外传 产品内容如有变动,恕不另行通知

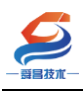

|   |                   | 目录                      |   |
|---|-------------------|-------------------------|---|
| 1 | 产品简               | 简介                      | 1 |
|   | 1.1               | 模块特点                    | 1 |
|   | 1.2               | 技术参数                    | 1 |
| 2 | 模块技               | 妾线及指示灯说明                | 2 |
|   | 2.1               | 模块接线图                   | 2 |
|   | 2.2               | 模块端子说明                  | 2 |
|   | 2.3               | 模块指示灯说明                 |   |
|   | 2.4               | 拨码开关说明                  |   |
|   | 2.5               | 参数说明                    | 4 |
| 3 | 使用示               | 示例                      | 6 |
|   | 3.1               | 与 TwinCAT3 连接使用         | 6 |
|   |                   | 3.1.1 通讯连接              | 6 |
|   |                   | 3.1.2 硬件配置              | 6 |
|   |                   | 3.1.3 安装 XML 文件         | 6 |
|   |                   | 3.1.4 新建工程与组态           | 7 |
|   |                   | 3.1.5 数据监控              | 8 |
|   | 3.2               | 与欧姆龙 Sysmac Studio 连接使用 | 8 |
|   |                   | 3.2.1 通讯连接              | 8 |
|   |                   | 3.2.2 硬件配置              | 9 |
|   |                   | 3.2.3 安装 XML 文件         | 9 |
|   |                   | 3.2.4 新建工程与组态           |   |
|   |                   | 3.2.5 数据监控              |   |
| 阼 | 录 1−              | -—回零模式说明 <b>:</b>       |   |
| 阼 | <sup> </sup> 录 2: |                         |   |

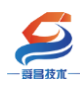

| 手册版本 | 说明                                                 |
|------|----------------------------------------------------|
| V1.0 | 适用 V1.0 软件版本的 SC5 6077-ECT22-253 耦合器使用。            |
| V1.1 | 适用 V1.0 软件版本的 SC5 6077-ECT22-253 耦合器使用,更改了模块上的     |
|      | 标签。                                                |
| V1.2 | 适用 V1.1 软件版本的 SC5 6077-ECT22-253 耦合器使用,章节"2.5 参数   |
|      | 说明"中增加了一些参数项。                                      |
| V1.3 | 适用 V1.1 软件版本的 SC5 6077-ECT22-253 耦合器使用,修改了附录 2 中   |
|      | 的流程图。                                              |
| V1.4 | 适用 V1.1 软件版本的 SC5 6077-ECT22-253 耦合器使用,更正了 SF、BF 指 |
|      | 示灯的位置。                                             |

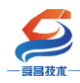

# 1 产品简介

SC5 6077-ECT22-253 (以下简称 SC6077-253) 耦合器模块, EtherCAT 总线、2 个 RJ45 口, Wel1BUS 背板总线、可扩展 31 个 SC6000 系列 IO 模块, 24VDC 供电,带 8 位拨码设置 站 ID 地址, 2 轴脉冲输出、单端或差分(单端 NPN 输出最大 500KHZ、差分最大 1MHZ), 支持普通的 PTP 轴控制。

### 1.1 模块特点

① 两轴脉冲+方向输出,单端最大支持 500KHZ 输出,差分 1MHZ 输出。

② 急停,原点,限位信号输入时延约 4ms,随着扩展模块数的增加,该延时会增大,但是不会超过 10ms。

#### 1.2 技术参数

| 型号           | SC5 6077-ECT22-253               |
|--------------|----------------------------------|
| 订货号          | SC5 6077-ECT22-253               |
| 电源电压         | 20.4~28.8V DC                    |
| 供电极性保护       | 支持                               |
| 功耗           | 160mA@24V DC                     |
| I0 端子        | 压插式                              |
|              | 2 轴脉冲输出,支持单端或差分输出(单端 NPN 输出最大    |
| 本地 I0        | 500KHZ、差分最大 1MHZ)。               |
|              | 2组急停、回原点、左限位、右限位输入,输入支持 NPN      |
|              | 或 PNP 型(根据需要选择接口板)               |
| 支持扩展 I0 模块数量 | 31个 SC6000 系列 IO 模块              |
| 安装导轨         | 35mm 导轨                          |
| 适配器尺寸(长X宽X高) | 95X100X85mm                      |
| 重量           | 320g                             |
| 工作环境         | 工作温度: -10~55°C; 相对湿度:5%~90%(无凝露) |
| 防护等级         | IP50                             |
| 网络接口         | 2 个 RJ45                         |
| 连接速率         | 自适应 10M/100M                     |
| 最大网线长度       | 100m                             |

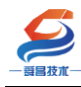

# 2 模块接线及指示灯说明

## 2.1 模块接线图

说明:模块接线以 D1+、D1-, D1、M, I0.6 这些端子为示例,其他的端子可参考本示例来接线。

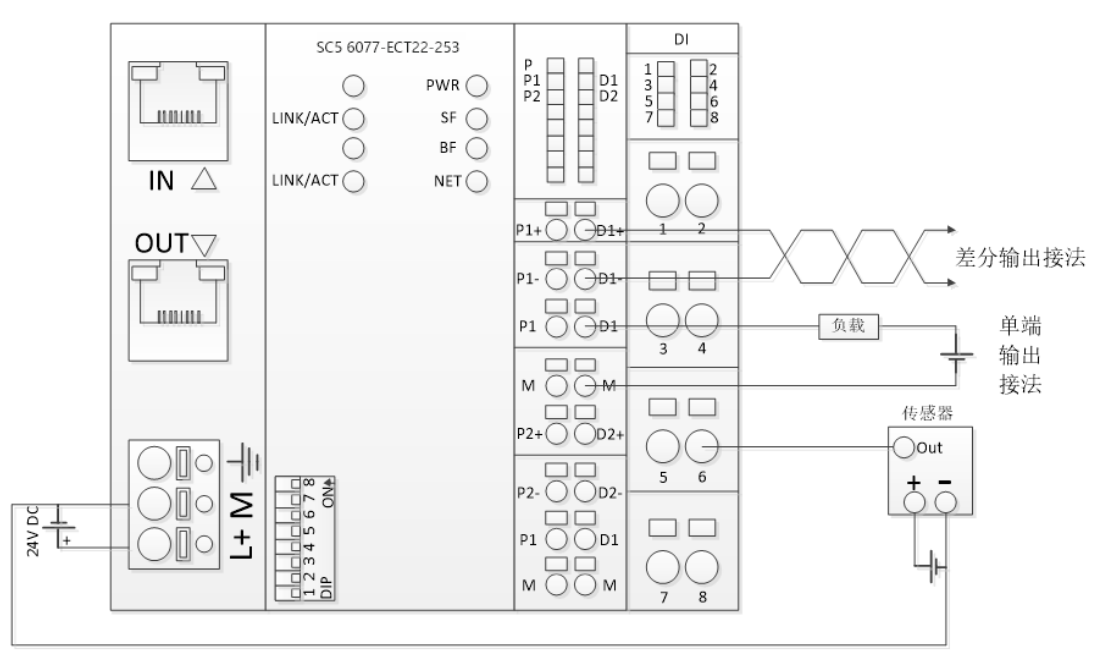

# 2.2 模块端子说明

| 端子       | 说明           |
|----------|--------------|
| L        | 模块电源输入端正极。   |
| М        | 模块电源输入端负极。   |
| 4        | 模块接地端。       |
| P1+, P1- | 轴1脉冲输出差分接线端子 |
| P1、M     | 轴1脉冲输出单独接线端子 |
| D1+、D1-  | 轴1脉冲方向差分接线端子 |
| D1、 M    | 轴1脉冲方向单独接线端子 |
| P2+, P2- | 轴2脉冲输出差分接线端子 |
| P2、 M    | 轴2脉冲输出单独接线端子 |
| D2+, D2- | 轴2脉冲方向差分接线端子 |
| D2、 M    | 轴2脉冲方向单独接线端子 |
| 1        | 轴1急停输入       |
| 2        | 轴1原点输入       |
| 3        | 轴1左限位输入      |
| 4        | 轴1 右限位输入     |
| 5        | 轴2急停输入       |
| 6        | 轴2原点输入       |
| 7        | 轴2左限位输入      |

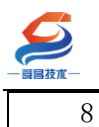

轴2右限位输入

# 2.3 模块指示灯说明

| 指示灯     | 说明                                       |
|---------|------------------------------------------|
| PWR     | 模块电源指示灯,供电正常时指示灯点亮。                      |
| SF      | 闪烁:扩展模块总线错误;                             |
|         | 长亮:组态错误;                                 |
|         | 熄灭:模块正常;                                 |
| BF      | 在组态错误时,显示实际扩展模块的数量,没模块时快闪;               |
|         | 有模块时,500ms 亮一次表示有一个模块,5s 循环一次;           |
|         | 组态错误包括:1)第一个物理槽号不是 SC6077-ECT253;2)主站组态  |
|         | 跟实际从站组态不一致。                              |
| NET     | 长亮:模块与 ECT 主站没有通讯;                       |
|         | 闪烁:模块与 ECT 主站有通讯,但没 OP;                  |
|         | 熄灭:模块与 ECT 主站正常通讯,处于 OP 状态;              |
| IN_LED  | IN 网口有数据收发时,指示灯闪烁;                       |
| OUT_LED | OUT 网口有数据收发时,指示灯闪烁;                      |
| P1      | 轴1脉冲输出指示灯,有脉冲输出时指示灯点亮,否则熄灭。              |
| D1      | 轴 1 方向输出指示灯,指示灯点亮时, D1 与 M 的电压为 OV, 熄灭时为 |
|         | 24V.                                     |
| P2      | 轴2脉冲输出指示灯,有脉冲输出时指示灯点亮,否则熄灭。              |
| D2      | 轴 2 方向输出指示灯,指示灯点亮时,D2 与 M 的电压为 0V,熄灭时为   |
|         | 24V.                                     |
| 1       | 轴1急停输入指示灯,指示灯点亮表示有信号输入。                  |
| 2       | 轴1原点输入指示灯,指示灯点亮表示有信号输入。                  |
| 3       | 轴1左限位输入指示灯,指示灯点亮表示有信号输入。                 |
| 4       | 轴1右限位输入指示灯,指示灯点亮表示有信号输入。                 |
| 5       | 轴 2 急停输入指示灯,指示灯点亮表示有信号输入。                |
| 6       | 轴 2 原点输入指示灯,指示灯点亮表示有信号输入。                |
| 7       | 轴 2 左限位输入指示灯,指示灯点亮表示有信号输入。               |
| 8       | 轴 2 右限位输入指示灯,指示灯点亮表示有信号输入。               |

# 2.4 拨码开关说明

| 拨码开关 访                              | 说明                                                           |
|-------------------------------------|--------------------------------------------------------------|
| 日<br>12345678<br>12345678<br>日<br>日 | 设置耦合器的 EtherCAT 站地址:<br>地址=SW1×2⁰+SW2×2¹++SW8×2 <sup>7</sup> |

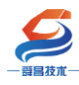

### 2.5 参数说明

注意:

①模块上电后默认处于相对位置输出模式,用户可以设定模块需要运行的相对脉冲个数, 进行相对位置输出;

②模块在未回零前,不能进行绝对位置输出,否则不会有脉冲输出并且会报错;③模块每次完成回零后,当前绝对位置为0,之后模块以此记录模块当前绝对位置。

| 名称          | 可访问性                                      | 数据类型     | 含义                              | 备注 |  |
|-------------|-------------------------------------------|----------|---------------------------------|----|--|
| M_Ctrl      | 只写                                        | 8 位无符号数  | 第1位是RUN,                        |    |  |
|             | (PDO)                                     |          | 第2位是 UPDATE,                    |    |  |
|             |                                           |          | 第3位是ESTOP,                      |    |  |
|             |                                           |          | 第4位是脉冲清除,                       |    |  |
|             |                                           |          | 第5位是报警清除。                       |    |  |
|             |                                           |          | 第7位运行标志清除。                      |    |  |
|             |                                           |          | RUN:指令运行使能,上升沿,运行,下降沿,          |    |  |
|             |                                           |          | 停止。                             |    |  |
|             |                                           |          | UPDATE: 电机运行过程中更新参数, 上升沿有       |    |  |
|             |                                           |          | 效。                              |    |  |
|             |                                           |          | ESTOP: 指令急停, 模块收到该指令, 立刻停       |    |  |
|             |                                           |          | 止脉冲输出,中间没有加减速。默认为0,需            |    |  |
|             |                                           |          | 要急停时,该位置1,在下次运行之前该位要            |    |  |
|             |                                           |          | 复位为0                            |    |  |
| Work_Mode   | 只写                                        | 8 位无符号数  | 0: 相对位置输出模式                     |    |  |
|             | (PDO)                                     |          | 1: 绝对位置输出模式                     |    |  |
|             |                                           |          | 2: 回零工作模式                       | 模块 |  |
|             |                                           |          | 注意:改变工作模式 WorkMode,要求           | 工作 |  |
|             |                                           |          | M_Ctrl=0.                       |    |  |
|             |                                           |          | 由于工作模块和控制字从改变到生效需要一定            |    |  |
|             |                                           |          | 时间,所以建议 M_ Ctr1=0 后延时 20ms 以上   |    |  |
|             |                                           |          | 再改变 WorkMode 的值,而且 WorkMode 的值改 |    |  |
|             |                                           |          | 变后,延时 20ms 以上再对 M_ Ctrl 进行操     |    |  |
|             |                                           |          | 作。                              |    |  |
| Homing_Mode | 只写                                        | 8 位无符号数  | 0:只参考负向原点开关下降沿,返回上升沿            |    |  |
|             | (PDO)                                     |          | 1: 只参考正向原点开关下降沿,返回上升            |    |  |
|             |                                           |          | 沿。                              |    |  |
|             |                                           |          | 2: 只参考负向原点开关上升沿,返回下降            |    |  |
|             |                                           |          | 沿。                              |    |  |
|             |                                           |          | 3: 只参考正向原点开关上升沿,返回下降            |    |  |
|             |                                           |          | 沿。                              |    |  |
| AccTime     | 只写(PDO)                                   | 16 位无符号整 | 加速时间(ms). 用于设置加速度               |    |  |
|             |                                           | 型        |                                 |    |  |
| DecTime     | DecTime 只写(PDO) 16 位无符号整 减速时间(ms).用于设置减速度 |          | 减速时间(ms). 用于设置减速度               |    |  |
|             |                                           | 型        |                                 |    |  |

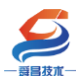

技术文档

| SpdSs           | 只写(PDO) | 32 位无符号整 | 用户设定的起始速度或停止速度(Hz),数据范        |  |  |
|-----------------|---------|----------|-------------------------------|--|--|
|                 |         | 数        | 围 0~500000                    |  |  |
| SpdSet          | 只写(PDO) | 32 位无符号整 | 用户设定的运行速度(Hz),数据范围0~500000    |  |  |
|                 |         | 数        |                               |  |  |
| PosSet          | 只写(PDO) | 32 位有符号整 | 用户设定位置(绝对位置或相对位置,由            |  |  |
|                 |         | 数        | Work_Mode 决定),单位为脉冲数。         |  |  |
| Inverse         | 只写(PDO) | 8 位无符号数  | 急停,原点,正负限位常开常闭方式配置:           |  |  |
|                 |         |          | 第1位:0——左限位常闭方式;1——左限位         |  |  |
|                 |         |          | 常开方式;                         |  |  |
|                 |         |          | 第2位:0——右限位常闭方式;1——右限位         |  |  |
|                 |         |          | 常开方式                          |  |  |
|                 |         |          | 第3位:0——原点常开方式;1——原点常闭         |  |  |
|                 |         |          | 方式;                           |  |  |
|                 |         |          | 第4位:0——急停常闭方式;1——急停常开         |  |  |
|                 |         |          | 方式;                           |  |  |
| M_Status        | 只读(PDO) | 8 位无符号数  | 模块的状态:                        |  |  |
|                 |         |          | M_Status[6:0]:                |  |  |
|                 |         |          | 000_0000: 模块在空闲状态             |  |  |
|                 |         |          | 000_0010: 模块运行状态;             |  |  |
|                 |         |          | 000_0100: 模块硬件急停状态            |  |  |
|                 |         |          | 000_0110: 模块软件急停状态;           |  |  |
|                 |         |          | 000_1000: 模块脉冲发送完成状态;         |  |  |
|                 |         |          | 001_0000:模块完成回零动作。            |  |  |
|                 |         |          | 1xx_xxxx: 启动运行标志。             |  |  |
|                 |         |          | M_Status[6]: 模块启动运行标志位,       |  |  |
|                 |         |          | M_ctrl 由0置1,该标志信号置1,只有控制      |  |  |
|                 |         |          | 器 Mctrl 的 bit6 写 1 才可以清该标志信号。 |  |  |
|                 |         |          | M_Status[7]:                  |  |  |
|                 |         |          | 0: 无效                         |  |  |
|                 |         |          | 1: Mctrl RUN 指令复位后,待检测到该      |  |  |
|                 |         |          | 标志为1,置位 Mctrl RUN 指令,模块启动脉    |  |  |
|                 |         |          | 冲输出。                          |  |  |
| M_Homing_Status | 只读      | 8 位无符号数  | 0: 模块尚未回零                     |  |  |
|                 | (PDO)   |          | 1: 模块已经回零                     |  |  |
| M_Pos           | 只读(PDO) | 32 位有符号整 | 当前绝对位置。                       |  |  |
|                 |         | 数        |                               |  |  |
| M_Pos_Relative  | 只读      | 32 位有符号整 | 当前走过的相对脉冲数,正负表示方向。            |  |  |
|                 | (PDO)   | 数        |                               |  |  |
| M_Spd           | 只读(PDO) | 32 位尤符号整 | 模块当前速度(Hz)                    |  |  |
|                 |         | 数        |                               |  |  |
| M_ERROR         | 只读(PDO) | 8 位无符号数  | 0:正常                          |  |  |
|                 |         |          | 1: 起始速度大于运行速度。                |  |  |
|                 |         |          | 2: 模块尚未回零便在绝对位置模式下运行。         |  |  |
|                 |         |          | 3: 模块工作模式配置错误                 |  |  |

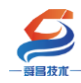

| M_Update_Flg | 只读(PDO) | 8 位无符号数 | 参数 UPDATE 成功以后,置位该标志位 |  |  |
|--------------|---------|---------|-----------------------|--|--|
| STF          | 只读(PDO) | BOOL    | 急停                    |  |  |
| RPS          | 只读(PDO) | BOOL    | 原点                    |  |  |
| L_Left       | 只读(PDO) | BOOL    | 正限位                   |  |  |
| L_Right      | 只读(PDO) | BOOL    | 负限位                   |  |  |

# 3 使用示例

## 3.1 与 TwinCAT3 连接使用

### 3.1.1 通讯连接

通讯连接示意图,如下图所示:

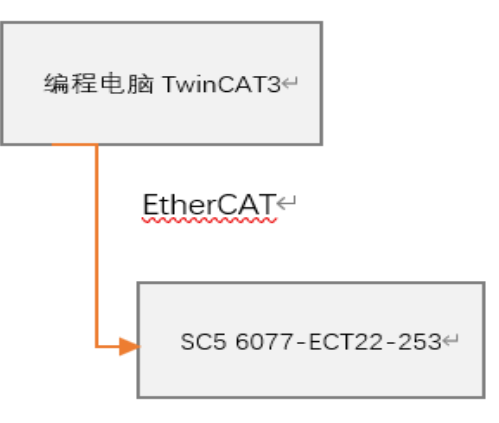

#### 3.1.2 硬件配置

| 硬件配置如下表所示:         |    |                |
|--------------------|----|----------------|
| 硬件                 | 数量 | 备注             |
| 编程电脑               | 1台 | 安装 TwinCAT3 软件 |
| SC5 6077-ECT22-253 | 1个 | EtherCAT 通讯耦合器 |
| 网线                 | 若干 |                |

### 3.1.3 安装 XML 文件

安装 XML 文件到 TwinCAT3 中,示例中默认文件夹为 "C:\TwinCAT\3.1\Config\Io\EtherCAT",如下图所示:

| ┃   ☑ ┃ <del>▼</del>   EtherCAT<br>文件 主页 共享                                                | 查看                                |                  |       |        |
|--------------------------------------------------------------------------------------------|-----------------------------------|------------------|-------|--------|
| ← → <b>、</b> ↑ 📕 « 本                                                                       | 地磁盘 (C:) > TwinCAT > 3.1 > Config | > lo > EtherCAT  | ~ Ū   |        |
|                                                                                            | 名称                                | 修改日期             | 类型    | 大小     |
|                                                                                            | SC5 6077-ECT22-253_V1.1           | 2022-05-30 15:55 | XML文档 | 124 KB |
| <ul> <li>OneDrive - Persona</li> <li>此电脑</li> <li>3D 对象</li> <li>孤频</li> <li>図片</li> </ul> |                                   |                  |       |        |

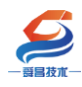

## 3.1.4 新建工程与组态

打开 TwinCAT3 软件, 创建一个新的项目工程, 如下图所示:

| ModbusRTUmode - TcXaeShell     |                                                                                                    |                     |                        |                      |                  |             |                                      |                                   |              |        |
|--------------------------------|----------------------------------------------------------------------------------------------------|---------------------|------------------------|----------------------|------------------|-------------|--------------------------------------|-----------------------------------|--------------|--------|
| 文作                             | ‡(F)                                                                                                    | 编辑(E)               | 视图(V)                  | 项目(P)                | 生成(B)            | 调词          | <b>ҟ(D)</b>                          | TwinCAT                           | TwinSAFE     | PLC    |
|                                | 新建                                                                                                    | t(N) 1              |                        |                      |                  | •           | わ                                    | 项目(P)2                            | Ctrl+Shif    | t+N RT |
|                                | 打开                                                                                                    | F(O)                |                        |                      |                  | •           | *b                                   | 文件(F)                             | Ctrl+N       |        |
| Ċ                              | 起始                                                                                                    | 页(E)                |                        |                      |                  | L           |                                      |                                   | - I V        |        |
| 新建项目                           |                                                                                                    |                     |                        |                      |                  |             |                                      | ?                                 | ×            |        |
| ▶ 最近                           |                                                                                                    |                     | 排序依据: 默认值              | • #                  | E                |             | 搜索(Ct                                | rl+E)                             | <i>р</i> - Q |        |
| ▲ 已安装                          |                                                                                                    |                     | TwinCAT XAE            | E Project (XML forma | t) TwinC         | AT Projects | 类型:                                  | TwinCAT Projects                  |              |        |
| ▶ Twin<br>Twin<br>Twin<br>TcXa | <ul> <li>TwinCAT Measurement</li> <li>TwinCAT Projects</li> <li>TwinCAT PLC</li> <li>TcXaeShell Solution</li> </ul> |                     |                        |                      |                  |             | TwinC<br>Config                      | AT XAE System Manager<br>guration |              |        |
|                                |                                                                                                    |                     |                        |                      |                  |             |                                      |                                   |              |        |
|                                |                                                                                                    |                     |                        |                      |                  |             |                                      |                                   |              |        |
|                                |                                                                                                    |                     |                        |                      |                  |             |                                      |                                   |              |        |
|                                |                                                                                                    |                     |                        |                      |                  |             |                                      |                                   |              |        |
|                                |                                                                                                    |                     |                        |                      |                  |             |                                      |                                   |              |        |
| \$T                            | 未找到你要<br>开 Visual St                                                                                                | 查找的内容?<br>udio 安装程序 |                        |                      |                  |             |                                      |                                   |              |        |
| 名称(N):                         |                                                                                                    | TwinCAT Project1    |                        |                      |                  |             |                                      |                                   |              |        |
| 位置(L):                         | 2                                                                                                    | D:\file\TestData\2  | 021\M6\ SC5 6077-ECT22 | - 253 \program\Dem   | o\ModbusRTU\Mast | er∖ -       | 浏览(B                                 | )                                 |              |        |
| 解决方案                           | !( <u>S</u> ):                                                                                                    | 创建新解决方案             |                        |                      |                  | •           |                                      |                                   |              |        |
| 解决方案                           | 名称( <u>M</u> ):                                                                                                    | TwinCAT Project1    |                        |                      |                  |             | <ul> <li>为解决</li> <li>添加至</li> </ul> | 2方案创建目录(D)                        |              |        |
|                                |                                                                                                    |                     |                        |                      |                  |             |                                      | <ol> <li>确定 取</li> </ol>          | び肖           |        |

把与电脑连接的 SC6077-253 及其扩展 IO 扫描到工程中,点击 I/O>Devices>Scan,如下图所示:

| A 🧧 Modbus PTI Imode      |              |                                                                                     |                              |
|---------------------------|--------------|-------------------------------------------------------------------------------------|------------------------------|
|                           |              |                                                                                     |                              |
|                           |              |                                                                                     |                              |
| MOTION                    |              |                                                                                     |                              |
| PLC                       |              |                                                                                     |                              |
| SAFETY                    |              |                                                                                     |                              |
| % + C++                   |              |                                                                                     |                              |
| ANALYTICS                 |              |                                                                                     |                              |
| 🔺 🔽 I/O                   | _            |                                                                                     |                              |
| 40                        | 出土           | 自标方键                                                                                |                              |
| 🚡 Devices 😈               | *            |                                                                                     | Inc                          |
| 🚹 Devices 🛄               |              | 、 ™///□/健。<br>添加新项(₩)                                                               | Ins                          |
| Devices Mappings          | 10<br>10     | 、 國(初)口裡。<br>添加新项(W)…<br>添加现有项(G)…                                                  | Ins<br>Shift+Alt+A           |
| 🚹 Devices 🕌<br>🎦 Mappings | 100-1<br>1-0 | , ₩₩₩₩₩₩₩<br>添加新项(₩)<br>添加现有项(G)<br>Add New Folder                                  | Ins<br>Shift+Alt+A           |
| Mappings                  | 10<br>10     | 添加新项(W)<br>添加新页(G)<br>Add New Folder<br>Export EAP Config File                      | Ins<br>Shift+Alt+A           |
| Mappings                  |              | 添加現有项(G)<br>Add New Folder<br>Export EAP Config File<br>Scan 2                      | Ins<br>Shift+Alt+A           |
| Mappings                  |              | ADVALUE:<br>添加取有项(G)<br>Add New Folder<br>Export EAP Config File<br>Scan 2<br>粘贴(P) | Ins<br>Shift+Alt+A<br>Ctrl+V |

成功扫描上来的模块,如下图所示:

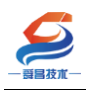

4

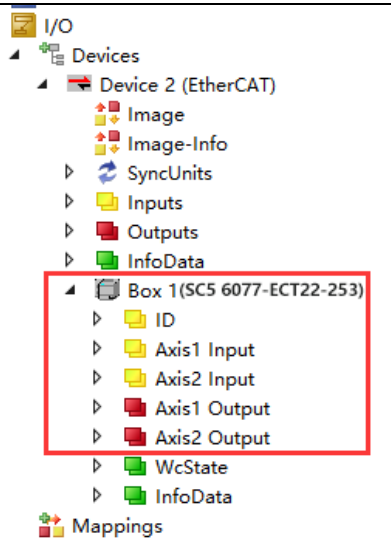

#### 3.1.5 数据监控

在 TwinCAT3 上选择要监控的 IO 模块,选择要监控的通道进行监控,示例使用如下图所 示参数:

| 解决方案资源管理器 ▼ 平 ×                                           | TwinCAT Project13 👳 🗙 |        |          |         |       |                    |        |
|-----------------------------------------------------------|-----------------------|--------|----------|---------|-------|--------------------|--------|
| ◎ ◎ 🏠 🕂 - ỉ⊙ - 🗗 🔑 🗕                                      | Name [X]              | Online |          | Туре    | Size  | >Add               | In/Out |
| 捜索解決方案资源管理器(Ctrl+;) ・ ・ ・ ・ ・ ・ ・ ・ ・ ・ ・ ・ ・ ・ ・ ・ ・ ・ ・ | M_Ctrl                | 0x00   | 4 控      | 制实写入1,新 | +发脉冲。 | 3 <mark>9.0</mark> | Output |
| -  -  -  -  -  -  -  -  -  -  -  -  -                     | ■ Work_Mode           | 0x00   | _        | BYTE    | 1.0   | 40.0               | Output |
| TwinCAT Project13                                         | Homing Mode           | 0x00   | _        | BYTE    | 1.0   | 41.0               | Output |
| SYSTEM                                                    | AccTime               | 100    |          | UINT    | 2.0   | 42.0               | Output |
| MOTION                                                    | ■ DecTime             | 100    | 3        | UINT    | 2.0   | 44.0               | Output |
| 🛄 PLC                                                     | ■ SpdSs               | 1000   | <b>F</b> | UDINT   | 4.0   | 46.0               | Output |
| SAFETY                                                    | ■ SpdSet              | 100000 |          | UDINT   | 4.0   | 50.0               | Output |
| ‱ C++                                                     | ■ PosSet              | 100000 |          | DINT    | 4.0   | 54.0               | Output |
| ANALYTICS                                                 | ■ Inverse             | 0x0b   |          | BYTE    | 1.0   | 58.0               | Output |
| ▲ <mark></mark> 1/0                                       |                       |        |          |         |       |                    |        |
| ▲ "Te Devices                                             |                       |        |          |         |       |                    |        |
| Device 2 (EtherCAT)                                       |                       |        |          |         |       |                    |        |
| lmage-Info                                                |                       |        |          |         |       |                    |        |
| ▶                                                         |                       |        |          |         |       |                    |        |
| Inputs                                                    |                       |        |          |         |       |                    |        |
| Outputs                                                   |                       |        |          |         |       |                    |        |
| InfoData                                                  |                       |        |          |         |       |                    |        |
| Box 1 (SC5 6077-ECT22-253)                                |                       |        |          |         |       |                    |        |
|                                                           |                       |        |          |         |       |                    |        |
| 🕨 🔜 Axis1 Input                                           |                       |        |          |         |       |                    |        |
| Axis2 Input                                               |                       |        |          |         |       |                    |        |
| Axis1 Output                                              |                       |        |          |         |       |                    |        |
| Axis2 Output                                              |                       |        |          |         |       |                    |        |
| P WcState                                                 |                       |        |          |         |       |                    |        |
| P 🖳 InfoData                                              |                       |        |          |         |       |                    |        |

# 3.2 与欧姆龙 Sysmac Studio 连接使用

#### 3.2.1 通讯连接

通讯连接示意图,如下图所示:

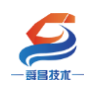

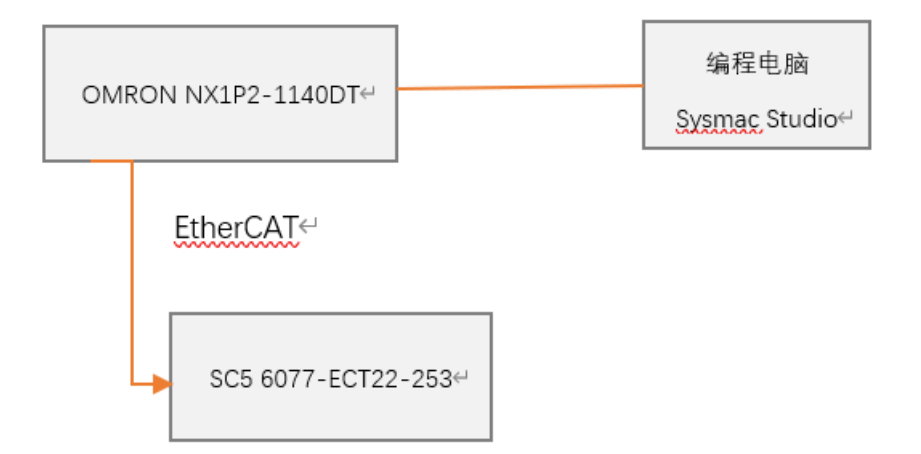

#### 3.2.2 硬件配置

示例所需硬件配置如下表所示:

| 硬件                 | 数量 | 备注             |
|--------------------|----|----------------|
| 编程电脑               | 1台 | 安装 TwinCAT3 软件 |
| Omron NX1P2-1140DT | 1个 | 欧姆龙控制器         |
| SC5 6077-ECT22-253 | 1个 | EtherCAT 通讯耦合器 |
| 网线                 | 若干 |                |

### 3.2.3 安装 XML 文件

打开 Sysmac Studio 编程软件, 创建一个空工程, 然后按照下图步骤安装 XML 文件:

|                                                                                                    | 🎫 打开            |       |                                                  |    |         |                                 |        |          |
|----------------------------------------------------------------------------------------------------|-----------------|-------|--------------------------------------------------|----|---------|---------------------------------|--------|----------|
| 多视剧浏览器 ● <sup>1</sup> EtherCAT x 法中,最标石键 = 新石EtherCAT x 法中,最标石键 = 新石EtherCAT x 3 法中,最标石键 = 新石EtherCAT x 3 · · · · · · · · · · · · · · · · · · | ← → • ↑ 📜       | « 3.1 | > Config > lo > EtherCAT                         | ~  | Ö       | 在 EtherCAT                      | 中搜索    |          |
| ▼ 配置和设置<br>▼ 配置和设置<br>● Bher(al) ● Omr<br>毎新() ■ Omr                                                                                          | 组织▼ 新建文件        | 夹     |                                                  |    |         |                                 | -      |          |
| ► SICPU/JT規規<br>* (/0 時時1 新修/D) 世 Omr<br>* (/0 時時1 新修/D) 世 Omr                                                                                | ★ 曲速访问          | ^     | 名称 ^                                             | 修改 | 收日期     |                                 | 类型     |          |
| ▶ 限 控制器设置 撤销(U) ■ Omr                                                                                                    |                 |       | SC5 6077-ECT22-253_for_CodeSys_V                 | 20 | 22-05-3 | 0 15:55                         | XML 文档 | <u>ظ</u> |
| ▶ 令 运动控制设置                                                                                                    | loneDrive - Per | sc    |                                                  |    |         |                                 |        |          |
| ■ 単件设置<br>■ 単件设置                                                                                                    | 🍤 此电脑           |       |                                                  |    |         |                                 |        |          |
| ■ ● 任务设置                                                                                                    | 🧊 3D 对象         |       |                                                  |    |         |                                 |        |          |
| ▼ 编程                                                                                                    | 📑 视频            |       |                                                  |    |         |                                 |        |          |
| ▼ @ POUs<br>■ Omr<br>■ Omr<br>■ Omr                                                                                                    | ▶ 図片            |       |                                                  |    |         |                                 |        |          |
| ▼  Program0 写入从设计 Ⅲ Omr                                                                                                    | 🖹 文档            |       |                                                  |    |         |                                 |        |          |
| Let SectionU 回動上的 Dom<br>LIII 功能 取得从设 Dom                                                                                                    | 🖊 下载            |       |                                                  |    |         |                                 |        |          |
|                                                                                                    | ♪ 音乐            |       |                                                  |    |         |                                 |        |          |
| ▶ 由 任务 显示答析/ B Omt                                                                                                    | 🛄 桌面            |       |                                                  |    |         |                                 |        |          |
| · · · · · · · · · · · · · · · · · · ·                                                                                                    | 猆 本地磁盘 (C:)     |       |                                                  |    |         |                                 | _      |          |
| <ul> <li>              日 0mm             日 0mm</li></ul>                                                                                      |                 | 文件名(  | ( <u>N</u> ): SC5 6077-ECT22-253_for_CodeSys_V1. | 1  | ~       | XML files(*.:<br>打开( <u>Q</u> ) | kml)   | 取消       |

安装完成后可以在"ESI 库"中找到已安装的 XML 文件,如下图所示:

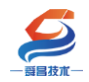

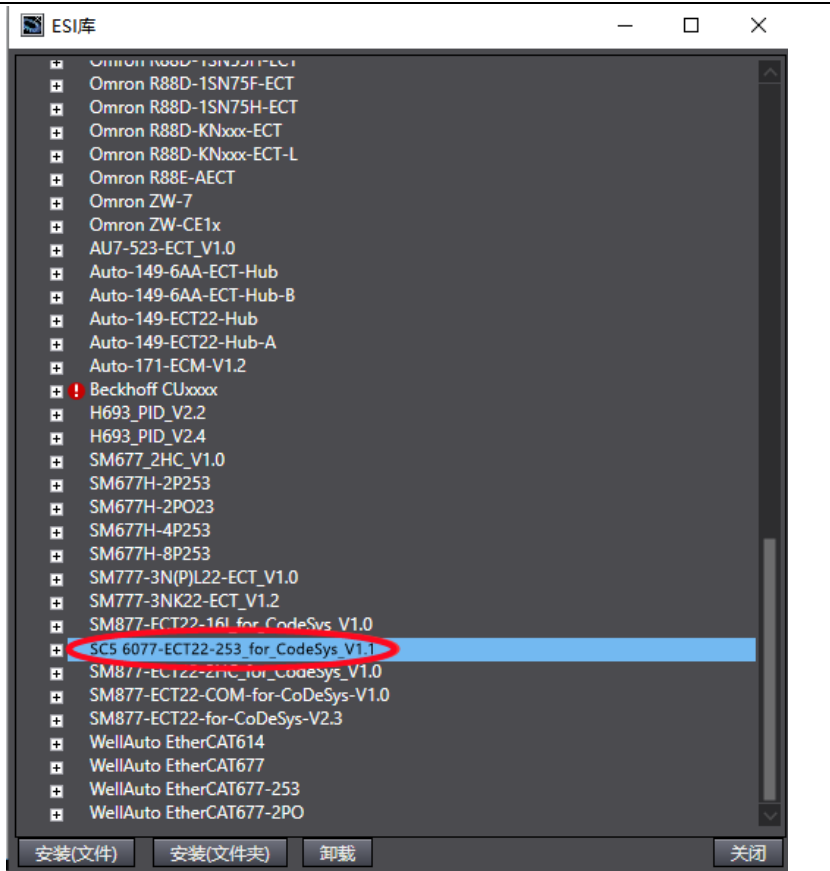

### 3.2.4 新建工程与组态

打开欧姆龙 Sysmac Studio 软件,新建一个工程,选择好控制器设备型号及版本号,如下图所示:

| Sysmac Studio (32bit)                             |                       |                   |            | - 🗆  | $\times$ |
|---------------------------------------------------|-----------------------|-------------------|------------|------|----------|
|                                                   |                       |                   |            | _    | _        |
|                                                   |                       |                   |            |      |          |
| 高线<br>新建工程(№)1<br>一 打开工程(Q)<br>品 号入(Q)<br>○ 号入(Q) | 日 工程属性<br>工程名称<br>作者  | 新建工程<br>well_xx   |            |      |          |
| 在线<br><b>4</b> 连接到设备( <u>C</u> )                  | 类型                    | 标准工程              | _          |      | ·        |
| 版本控制<br>心 版本控制浏览器( <u>V</u> )<br>许可(1)            | ■ 选择设备<br>类型          | 音<br><u> </u> 大利器 |            |      | -        |
| ┗━━━ 许可(L)                                        | <del>设备</del> 2<br>版本 | NX1P2             | ▼ - 1140DT | 3 创建 |          |

把编程电脑与欧姆龙控制器建立连接,本示例中欧姆龙控制器的 IP 地址为

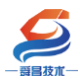

192.168.250.1, 编程电脑的 IP 地址为 192.168.250.168。测试编程电脑与欧姆龙控制器是 否已经通讯正常, 如下图所示:

| Itil)   | 控制器(C)            | 模拟(S) 工具(T) 窗口(W)                      |     |     |
|---------|-------------------|----------------------------------------|-----|-----|
| ð (     | 2 通信设置(<br>变更设备() | ■ 通信设置<br>0                            | - 0 | ×   |
|         | たたの               | ▼ 连接类型                                 |     |     |
| EtherC. | 住我(U)             | 请选择一个在线时每次与控制器连接时使用的方法。                |     |     |
| RIBULIP | 高炭(F)             | Ethernet-直接连接                          |     |     |
|         |                   | ● USB-远程连接                             |     |     |
|         |                   | 3 Ethernet-Hub连接<br>一种方在结论编词 违从以下洗顶由洗择 | 6°0 |     |
|         |                   | ■ Ethernet-直接连接                        |     |     |
|         |                   | USB-远程连接                               |     |     |
|         |                   | ■ Ethernet-Hub连接                       |     |     |
|         |                   |                                        |     |     |
|         |                   |                                        |     | ::: |
|         |                   |                                        |     |     |
|         |                   |                                        |     |     |
|         |                   |                                        |     |     |
|         |                   | ▼ 远程IP地址                               |     |     |
|         |                   | 指定远程[P地址。                              |     |     |
|         |                   |                                        |     |     |
|         |                   | USB通信测试(Ethernet通信测试)                  |     |     |
|         |                   | 0 测试成功)                                |     |     |
|         |                   | ▼洗顶                                    |     |     |
|         |                   |                                        |     |     |
|         |                   | ☑ 离线时检查强制刷新。                           |     |     |
|         |                   | ▼ 响应监测时间                               |     |     |
|         |                   | 在与控制器的通信中设置响应监视时间。(1-3600秒)            |     |     |
|         |                   | 当通过多个网络(如VPN连接)连接到控制器时,请设置足够大的值。       |     |     |
|         |                   |                                        |     |     |
|         |                   | 確定 取消                                  |     |     |

编程电脑与控制器通讯正常后,把控制器进行在线,把 SC6077-253 耦合器及其扩展 I0 扫到 Sysmac Studio 上,如下图所示:

|          |              |            |        |                      | _             |
|----------|--------------|------------|--------|----------------------|---------------|
| 工程(P)    | 控制器(C)       | 模拟(S)      | 工具(T)  | 窗口(W)                |               |
| đ        | 通信设置<br>变更设备 | (C)<br>(V) |        |                      |               |
| 🚮 EtherC | 在线(0)        |            | Ctrl+V | V                    |               |
| 苘点地址Ⅳ    | 离线(F)        |            | 控制器状   | <u>š</u> . 2000.0000 |               |
|          |              |            | 2      | É 💧                  | 102 169 250 1 |

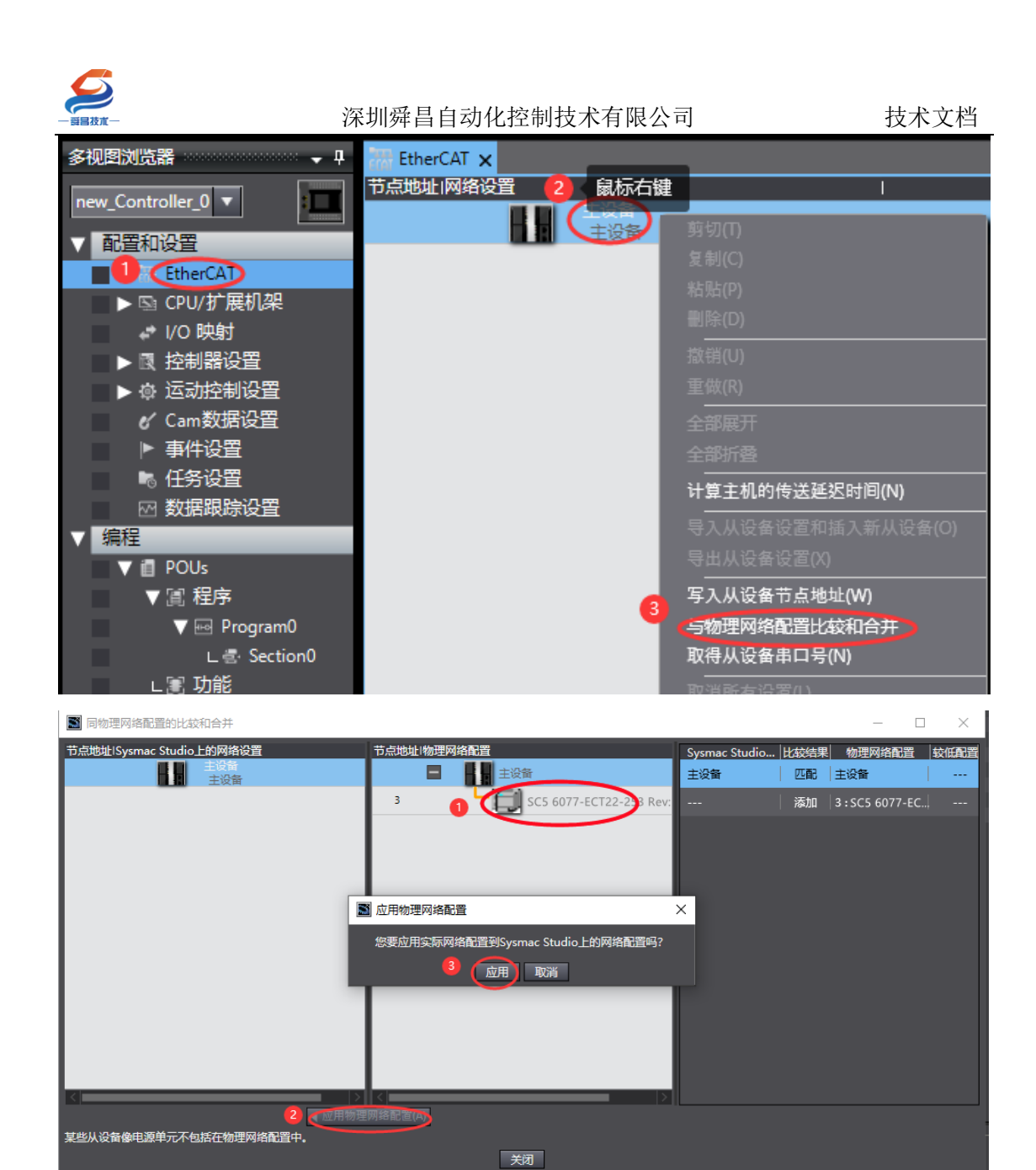

成功扫描上来的结果如下图所示:

| 多视图浏览器 🗸 🗸                         | 📷 EtherCAT 🗙 |        |                    |              |
|------------------------------------|--------------|--------|--------------------|--------------|
|                                    | 节点地址I网络设     | 置      |                    | l l          |
| new_controller_0 V                 |              | 主设备主设备 |                    |              |
|                                    | 3            | E001   | 1                  |              |
| TherCAT                            |              | SC:    | 5 6077-ECT22-253 R | ev:0x0000100 |
| ∟-□ 节点3 : SC5 6077-ECT22-253(E001) |              |        |                    |              |
| ▶ 🖾 CPU/扩展机架                       |              |        |                    |              |
| ↓ I/O 映射                           |              |        |                    |              |
| ▶ ■ 控制器设置                          |              |        |                    |              |

SC6077-253 及其扩展模块成功扫到 Sysmac Studio 上后,需要把配置下载到控制器中,这样控制器才能对 SC6077-253 及其扩展模块进行监控操作,如下图所示:

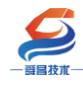

| P) | 控制器(C) | 模拟(S) | 工具(T)  | 窗口(W)   | 帮助(H) |    |      |              |       |     |          |
|----|--------|-------|--------|---------|-------|----|------|--------------|-------|-----|----------|
| :  | 通信设置   | (C)   |        |         | Δ     | ×  | 63   | 63           | 6     | €_  | 0        |
|    | 变更设备   | (V)   |        |         |       |    | 00   | ^            |       | _   | <u> </u> |
| д  | 在线(O)  |       | Ctrl+\ | N       |       |    |      |              |       |     |          |
| ٦  | 离线(F)  |       | Ctrl+9 | Shift+W |       |    |      |              | I     |     |          |
|    | 同步(Y)  |       | Ctrl+N | M       |       |    |      | •            |       |     |          |
| 1  | (传送中(A |       |        | •       | (传送到  | 腔制 | 器(T) | <b>L</b> trl | +T    |     |          |
|    | 模式(M)  |       |        | •       | 从控制   | 器传 | 送(F) | . Ctrl       | +Shif | t+T |          |
|    | 监测(N)  |       |        |         |       |    |      |              |       |     |          |

### 3.2.5 数据监控

把上述的配置下载到控制器后,保持控制器在线状态,Sysmac Studio 软件上"多视图 浏览器"》"配置和设置"》"I0 映射"中对 I0 进行监控,如下图所示:

| 多视图浏览器 🗸 🕂       | EtherCAT | [/0 映射] 2                          |    |     |       |        |   |                                                 |
|------------------|----------|------------------------------------|----|-----|-------|--------|---|-------------------------------------------------|
|                  | 位置       | 端口                                 | 说明 | R/W | 数据类型  | 自      |   | 变量                                              |
| new_Controller_0 |          | ▼ S FtherCAT网络配署                   |    |     |       | 1      |   |                                                 |
| ▼ 配置和设置          | 节点3      | SC5 6077-ECT22-253                 |    |     |       |        |   |                                                 |
| ▼ ﷺ EtherCAT     |          | Axis1 Output_M_Ctrl_7000_01        |    | W   | BYTE  | 16#0   |   | (上市)<br>(1) (1) (1) (1) (1) (1) (1) (1) (1) (1) |
| 〒                |          | Axis1 Output_Work_Mode_/000_02     |    | w   | BYIE  | 16#0   |   | 1, 細友脉                                          |
| E CPU/扩展机架       |          | Axis1 Output Homing Mode 7000 03   |    | W   | BYTE  | 16#0   |   | 冲。                                              |
|                  |          | Axis1 Output_AccTime_7000_04       |    | W   | UINT  | 100    |   |                                                 |
|                  |          | Axis1 Output_DecTime_7000_05       |    | W   | UINT  | 100    |   |                                                 |
|                  |          | Axis1 Output_SpdSs_7000_06         |    | w   | UDINT | 1000   | 0 |                                                 |
| ▶ । ◎ 运动控制设置     |          | Axis1 Output_SpdSet_7000_07        |    | w   | UDINT | 100000 |   |                                                 |
| ✔ Cam数据设置        |          | Axis1 Output_PosSet_7000_08        |    | W   | DINT  | 100000 |   |                                                 |
| ▶ 事件设置           |          | Axis1 Output Inverse 7000 09       |    | w   | RYTE  | 16#B   |   |                                                 |
| ▶◎ 任务设置          |          | Axis2 Output_M_Ctrl_7010_01        |    | w   | BYTE  | 16#0   |   |                                                 |
| ── 数据跟踪设置        |          | Axis2 Output_Work_Mode_7010_02     |    | w   | BYTE  | 16#0   |   |                                                 |
| ▼ 编程             |          | Axis2 Output_Homing_Mode_7010_03   |    | W   | BYTE  | 16#0   |   |                                                 |
|                  |          | Axis2 Output_AccTime_7010_04       |    | w   | UINT  | 0      |   |                                                 |
|                  |          | Axis2 Output_DecTime_7010_05       |    | w   | UINT  | 0      |   |                                                 |
|                  |          | Axis2 Output_SpdSs_7010_06         |    | w   | UDINT | 0      |   |                                                 |
| V 🔤 Program0     |          | Axis2 Output_SpdSet_7010_07        |    | w   | UDINT | 0      |   |                                                 |
| ∟ 🖶 Section0     |          | Axis2 Output_PosSet_7010_08        |    | W   | DINT  | 0      |   |                                                 |
| ∟罵 功能            |          | Axis2 Output_Inverse_7010_09       |    | w   | BYTE  | 16#0   |   |                                                 |
| ∟ 圖 功能块          |          | ID_ID_6000_01                      |    | R   | UINT  | 3      |   |                                                 |
| ▶ 	 数据           |          | Axis1 Input_M_Status_6010_01       |    | R   | BYTE  | 16#88  |   |                                                 |
| ▶ 由 任务           |          | Axis1 Input_M_Homing_Status_6010_0 |    | R   | BYTE  | 16#0   |   |                                                 |
|                  |          | Axis1 Input_M_Pos_6010_03          |    | R   | DINT  | 200000 |   |                                                 |
|                  |          | Axis1 Input_M_Pos_Relative_6010_04 |    | R   | DINT  | 100000 |   |                                                 |
|                  |          | Axis1 Input_M_Spd_6010_05          |    | R   | UDINT | 0      |   |                                                 |
|                  |          | Axis1 Input_M_ERROR_6010_06        |    | R   | BYTE  | 16#0   |   |                                                 |
|                  |          | Axis1 Input_M_Update_Flg_6010_07   |    | R   | BYTE  | 16#0   |   |                                                 |
|                  |          | Axis1 Input_STF_6010_08            |    | R   | BOOL  | FALSE  |   |                                                 |
|                  |          | Axis1 Input_RPS_6010_09            |    | R   | BOOL  | FALSE  |   |                                                 |
|                  |          | Axis1 Input_L_LEFT_6010_0A         |    | R   | BOOL  | FALSE  |   |                                                 |
|                  |          | Axis1 Input_L_RIGHT_6010_0B        |    | R   | BOOL  | FALSE  |   |                                                 |
|                  |          | Axis2 Input_M_Status_6020_01       |    | R   | BYTE  | 16#80  |   |                                                 |
|                  |          | Axis2 Input_M_Homing_Status_6020_0 |    | R   | BYTE  | 16#0   |   |                                                 |
|                  |          | Axis2 Input M Pos 6020 03          |    | R   | DINT  | 0      |   |                                                 |

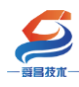

## 附录 1——回零模式说明:

回零模式

| 回零模式 | 说明                        |
|------|---------------------------|
| 0    | 常开方式: 只参考负向原点开关下降沿, 返回上升沿 |
|      | 常闭方式: 只参考负向原点开关上升沿, 返回下降沿 |
| 1    | 常开方式: 只参考正向原点开关下降沿, 返回上升沿 |
|      | 常闭方式: 只参考正向原点开关上升沿, 返回下降沿 |
| 2    | 常开方式: 只参考负向原点开关上升沿, 返回下降沿 |
|      | 常闭方式: 只参考负向原点开关下降沿, 返回上升沿 |
| 3    | 常开方式:只参考正向原点开关上升沿,返回下降沿   |
|      | 常闭方式: 只参考正向原点开关下降沿, 返回上升沿 |

下面以常开方式对4种回零模式进行说明。

无论机械初始处于什么位置,当设备(原点开关、正负向行程限位开关)安装完好,模 块寻找的设备原点总是唯一的。以下各模式示意图中的竖线代表机械初始位置,圆圈代表原 点位置。

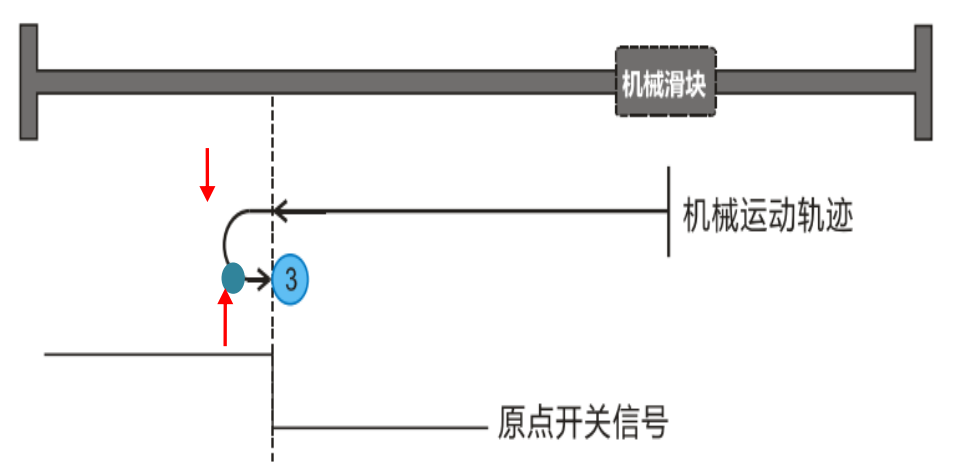

回原模式 0: 只参考负方向原点开关下降沿,返回上升沿

原点位于机械负方向,机械往原点开关方向运动,在检测到原点开关信号下降沿后停止, 再反转慢速退回原点开关,找原点开关信号上升沿并将该位置记录为原点,电机立刻停止。 回原模式1:只参考正方向原点开关下降沿,返回上升沿

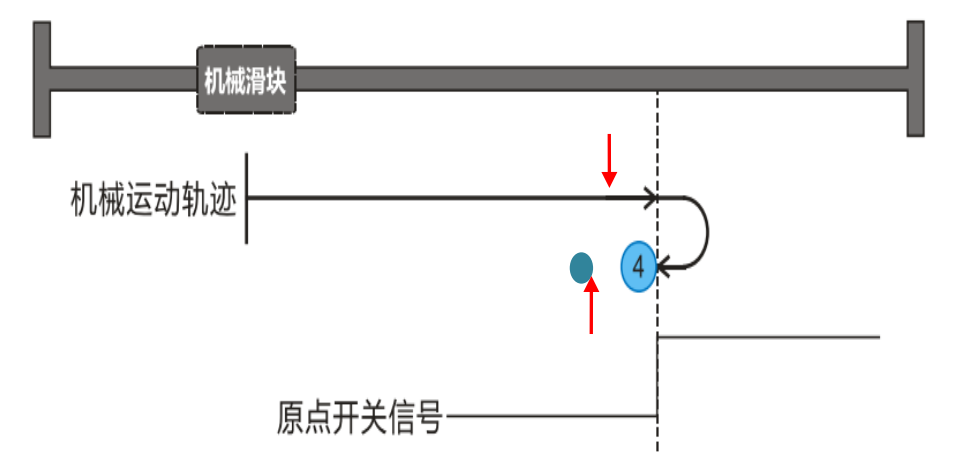

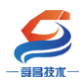

原点位于机械正方向,机械往原点开关方向运动,在检测到原点开关信号下降沿后停止, 再反转低速退回原点开关,找原点开关信号上升沿并将该位置记录为原点,电机立刻停止。 回原模式 2: 只参考负方向原点开关上升沿,返回下降沿

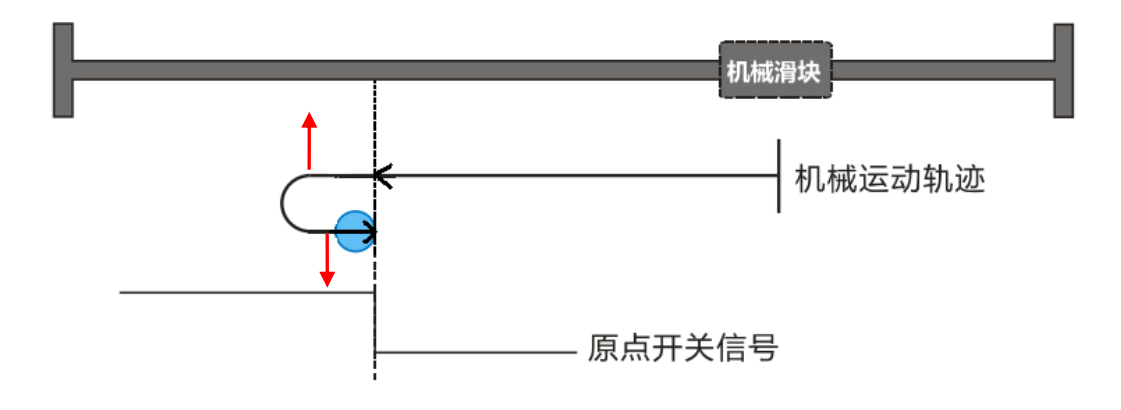

原点位于机械负方向,机械往原点开关方向运动,在检测到原点开关信号上升沿后停止, 再反转慢速运动,找原点开关信号下降沿并将该位置记录为原点,电机立刻停止。 回原模式 3: 只参考正方向原点开关上升沿,返回下降沿

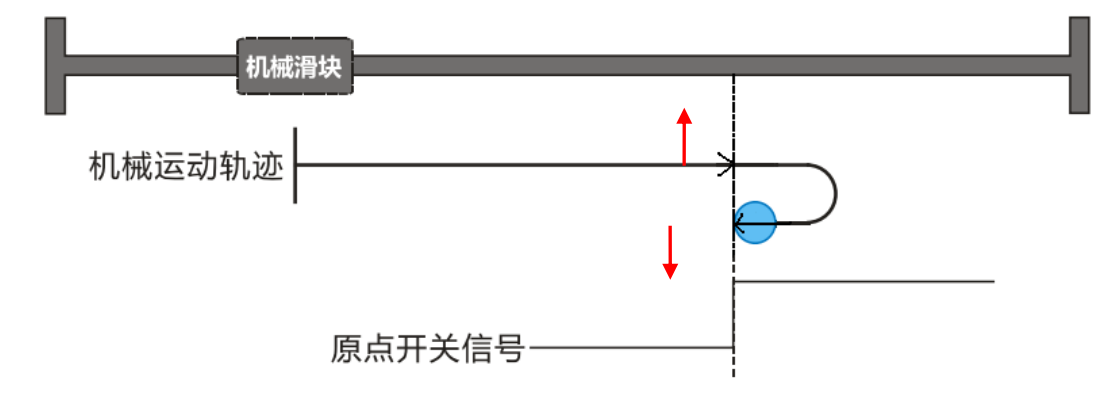

原点位于机械正方向,机械往原点开关方向运动,在检测到原点开关信号上升沿后停止, 再慢速反转退回,找原点开关信号下降沿并将该位置记录为原点,电机立刻停止。

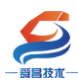

# 附录 2:

由于大多数设备工艺要求先回零,再进行 PTP 定位控制,所以建议控制流程如下:

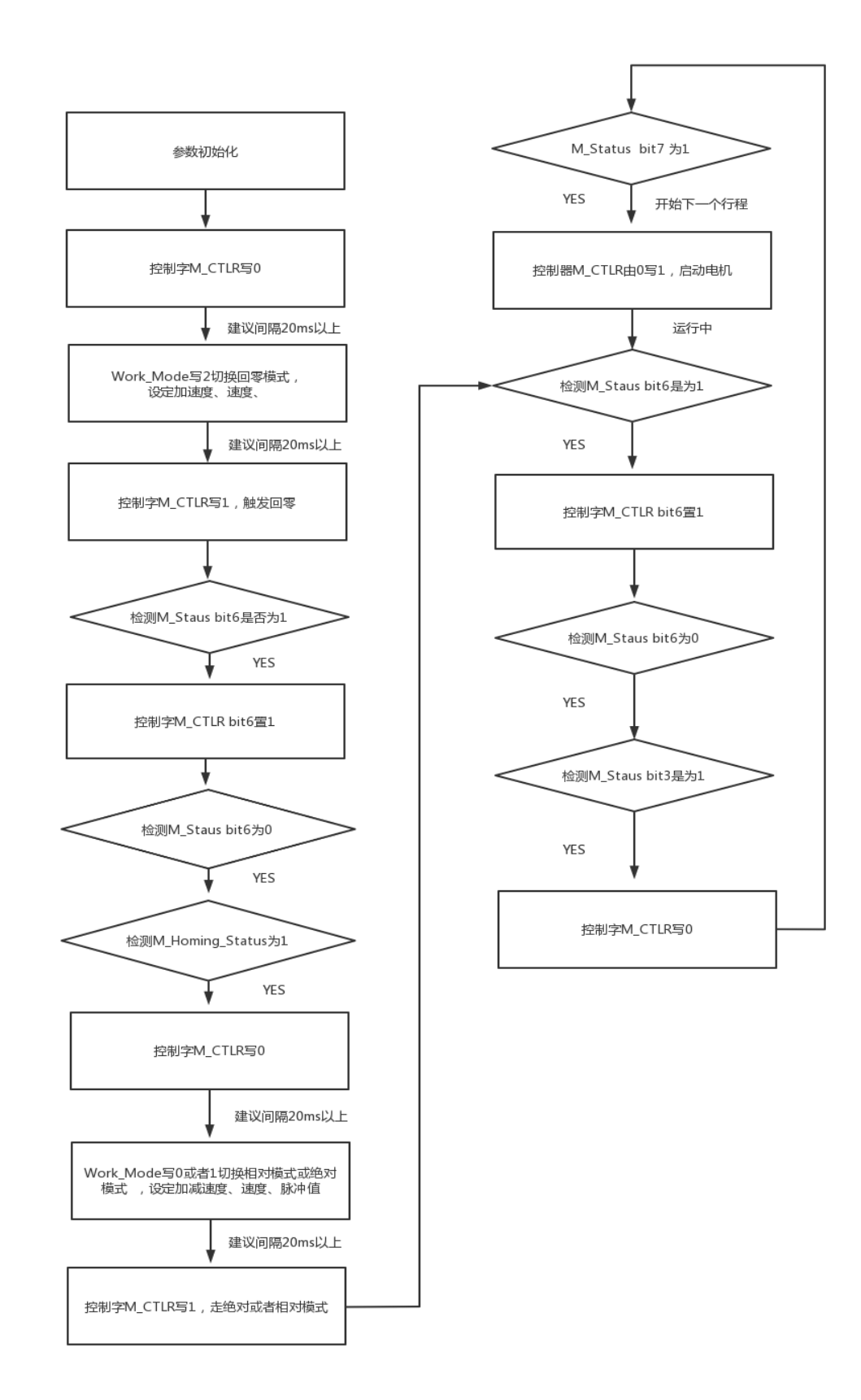